# 2023-1 졸업인증

#### 전 기 공 학 트 랙(전공)

서류제출

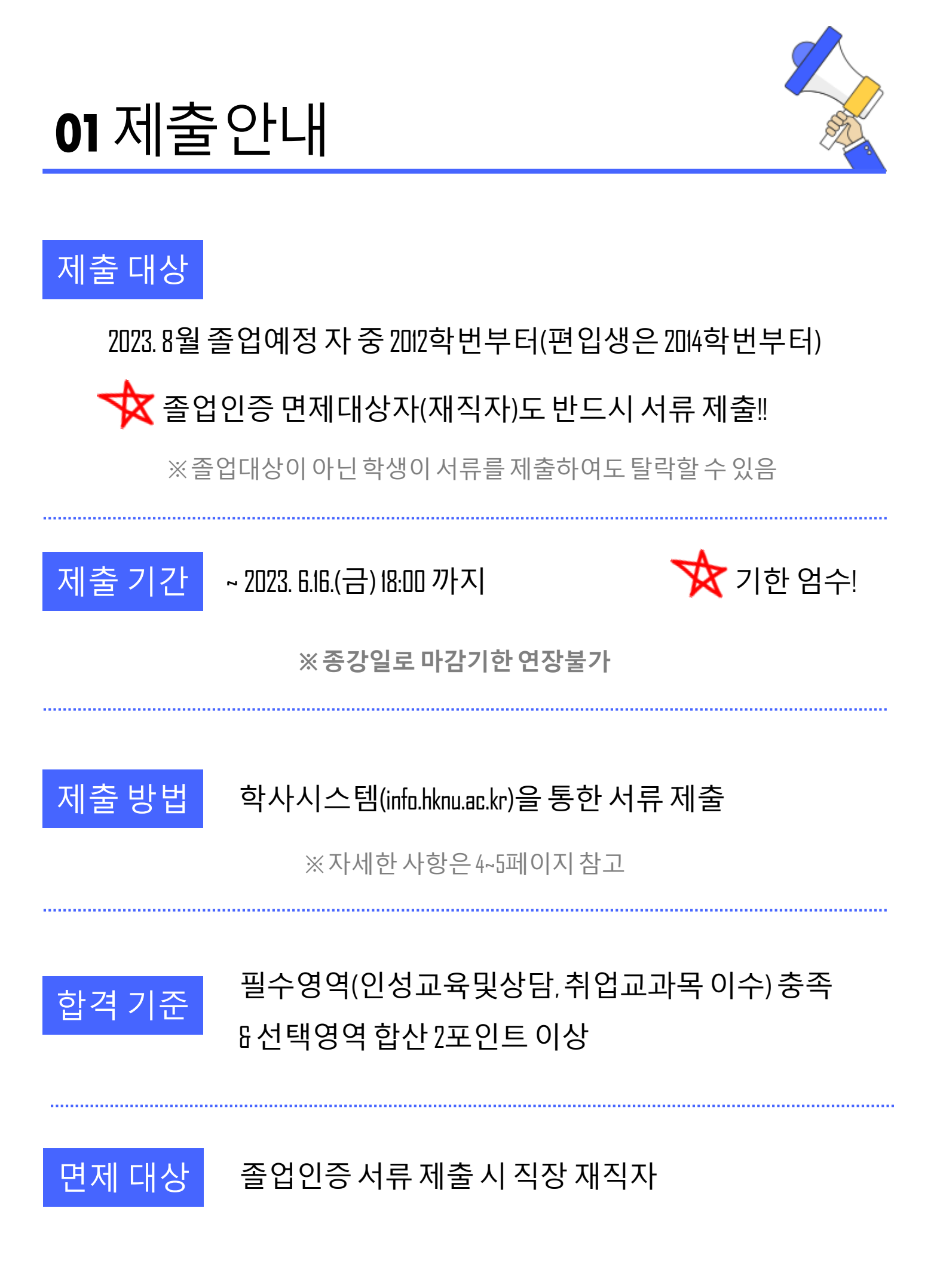

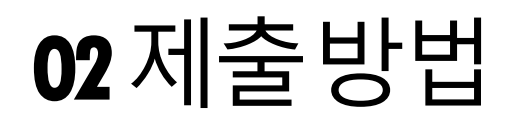

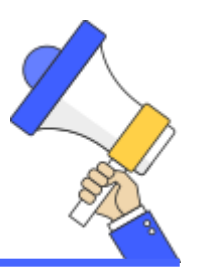

#### ● 신규 학사시스템(infn.hknu.ac.kr) 접속 > 로그인

ID: 학번, PW: 본인이 설정한 비밀번호(초기비밀번호: 생년월일 6자리)※ 비밀번호 초기화: 정보전산원(031-670-5523)

#### 학생인트라넷>졸업>졸업인증신청(학부)

#### 3 졸업인증신청

- -메뉴:학생인트라넷>졸업>졸업인증신청(학부)
- -졸업인증신청내역>'신청'클릭>팝업창'예'클릭

| > 졸업인증신청내역 |      |    |    |    |      |        | 신청 취소 |
|------------|------|----|----|----|------|--------|-------|
| 년도         | 신청구분 | 학번 | 성명 | 학과 | 합격여부 | 졸업인증자료 | 면제자   |
|            |      |    |    |    |      |        |       |

#### 증빙자료 업로드

졸업인증신청내역>'첨부파일'클릭>첨부파일등록

| > 졸업인증신 | 청내역  |                |          |           |                |                            | 신청 취소     |
|---------|------|----------------|----------|-----------|----------------|----------------------------|-----------|
| 년도      | 신청구분 | 학번             | 성명       | 학과        | 합격여부           | 졸업인증자료                     | 면제자       |
| 2021    | 신청   |                |          | 토목안전환경공학과 |                | 첨부파일                       | 첨부파일      |
|         |      |                |          |           | 면제자 저<br>※ 면제자 | ♥<br>  외 모든 학생<br>· 업로드 XX | 면제자(재직자)  |
| 🤔 첨부파업  | 일    | ◊경신 ☑파일첨부      | ●●■₽■ ●● | ×<br>제    | 이 처 브 -        | 클리하여 파                     | 인어근디      |
| 유형      | }    | 파일명            | 다운 성     | 삭제        |                | 크기이이피                      | 2 8       |
|         |      | 업로드된 파일이 없습니다. |          |           | 업로드 완          | <u> 안</u> 료 알림 뜨           | 면 자동 저장 됨 |
|         |      |                |          |           |                |                            | 다음장 계속 ▶  |

## **03** 제출방법

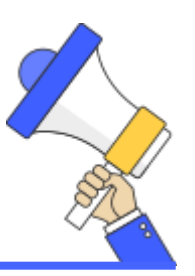

5

#### 분야별 내역 및 점수 입력 > 저장

졸업인증영역>세부분야입력>점수/이수여부입력

| >졸업 | >졸업인증영역 공통요건조회 않삭제  |                |        |                   |      |             |    |
|-----|---------------------|----------------|--------|-------------------|------|-------------|----|
| No  | 이수기준<br>구분          | 합산점수<br>/선택분야수 | 선택분야   | 비고                | 세부분야 | 점수<br>/이수여부 | 13 |
| 1   | 점수제                 | 2              | 외국어    | 500이상 [지정]        |      |             |    |
| 2   | 점수제                 | 2              | 사회봉사   | 봉사횔동 32시간 [1.0]   |      |             |    |
| 3   | 점수제                 | 2              | 전공     |                   |      |             |    |
| 4   | 점수제                 | 2              | 성적     |                   |      |             |    |
| 5   | 점수제                 | 2              | 취업활동   |                   |      |             |    |
| 6   | 분야선 <mark>택제</mark> | 2              | 비교과    | 인성교육및상담           |      | 선택          | N. |
| 7   | 분야선택제               | 2              | 취업지정교과 | 진로선택과취업준비, 취업준비실무 |      | 선택          | Ŷ  |

#### 입력 사항

#### 분야선택제: 필수영역

취업지정교과: 세부분야에 이수한 학기 교과목명 작성 후, 이수로 체크 (ex. 23-1 취업준비실무와 같이 작성)

- 진로선택과취업준비,취업준비실무(2019-2학기부터),창업제대로하기(2024학기부터)

※2022-1학기현재수강중인경우

▶'미이수'체크 8세부분야에 '22-1학기 교과목명 이수중'으로 작성

✓ 인성교육및상담:세부분야에 이수학기 작성 후, 이수로 체크 (፪x. 18-2,19-1,20-1,21-1학기'와 같이 작성)

#### - 2015학번부터(편입생은 2017학번부터)입력

※이수학기미달(3회(편입생은 회)) & 2021-2학기현재이수중인경우

▶ '미이수' 체크 & 세부분야에 '22-1학기 이수중'으로 작성

#### 점수제: 선택영역

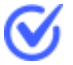

#### 인정받고자 하는 영역의 세부분야 및 점수 입력

※세부분야및점수는졸업인증 꺄파일참고

## **03**제출방법

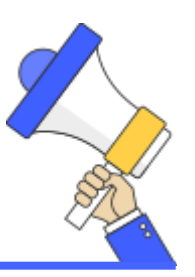

#### 5 분야별 내역 및 점수 입력 > 저장

졸업인증영역>세부분야입력>점수/이수여부입력

| >졸업인증영역 공통요건조회 🛛 🛇 삭제 🗋 |            |                |        |                   |      |             |
|-------------------------|------------|----------------|--------|-------------------|------|-------------|
| No                      | 이수기준<br>구분 | 합산점수<br>/선택분야수 | 선택분야   | 비고                | 세부분야 | 점수<br>/이수여부 |
| 1                       | 점수제        | 2              | 외국어    | 500이상 [지정]        |      |             |
| 2                       | 점수제        | 2              | 사회봉사   | 봉사횔동 32시간 [1.0]   |      |             |
| 3                       | 점수제        | 2              | 전공     |                   |      |             |
| 4                       | 점수제        | 2              | 성적     |                   |      |             |
| 5                       | 점수제        | 2              | 취업활동   |                   |      |             |
| 6                       | 분야선택제      | 2              | 비교과    | 인성교육및상담           |      | 선택 >        |
| 7                       | 분야선택제      | 2              | 취업지정교과 | 진로선택과취업준비, 취업준비실무 |      | 선택 >        |

#### 입력 사항

점수제: 선택영역 세부분야 작성방법

🧭 외국어 : 외국어시험명 점수 순으로 작성 EX. 토익 525/ 토익스피킹 120

> 사회봉사:내역서에나와있는봉사활동시간작성 EX. 봉사활동 30시간

전공: 성적 또는 (대회명 상명) 작성 ex. 성적인 경우 3.8 대회는 LE경진대회 우수상

취업활동:비교과 시간작성

이 외의 항목을 작성하다 궁금한 경우에는 학과 사무실로 연락 바람

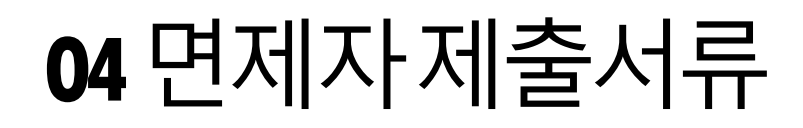

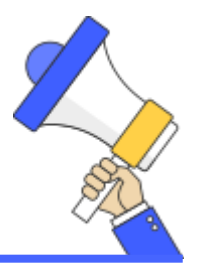

#### 모든 서류는 2023. 3. 20. 이후 발급 된 서류로 제출!

### ┓ 근로소득자(직장인)

| 제출서류        | 참고사항             |
|-------------|------------------|
| 재직증명서       | 상근직에 한함(인턴 등 제외) |
| 건강보험자격득실확인서 | 국민건강보험공단에서 발급    |

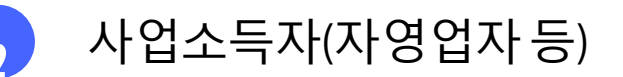

| 제출서류          |     | 참고사항                             |
|---------------|-----|----------------------------------|
| 사업자등록증 사본     |     | 본인명의에 한함                         |
| 부가가치세 과세표준증명원 | FHI | 국세청 홈택스에서 발급<br>기준금액: 연 347만원 이상 |
| 벤처기업 확인서      | -41 | 벤처확인요건 충족자에 한함                   |

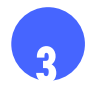

기타유형취업자

해외 취업 등으로 상기(l,2번) 서류를 발급받지 못하는 경우 이에 상응하는 서류를 제출

예) 근로계약서 사본, 취업사증 사본 등